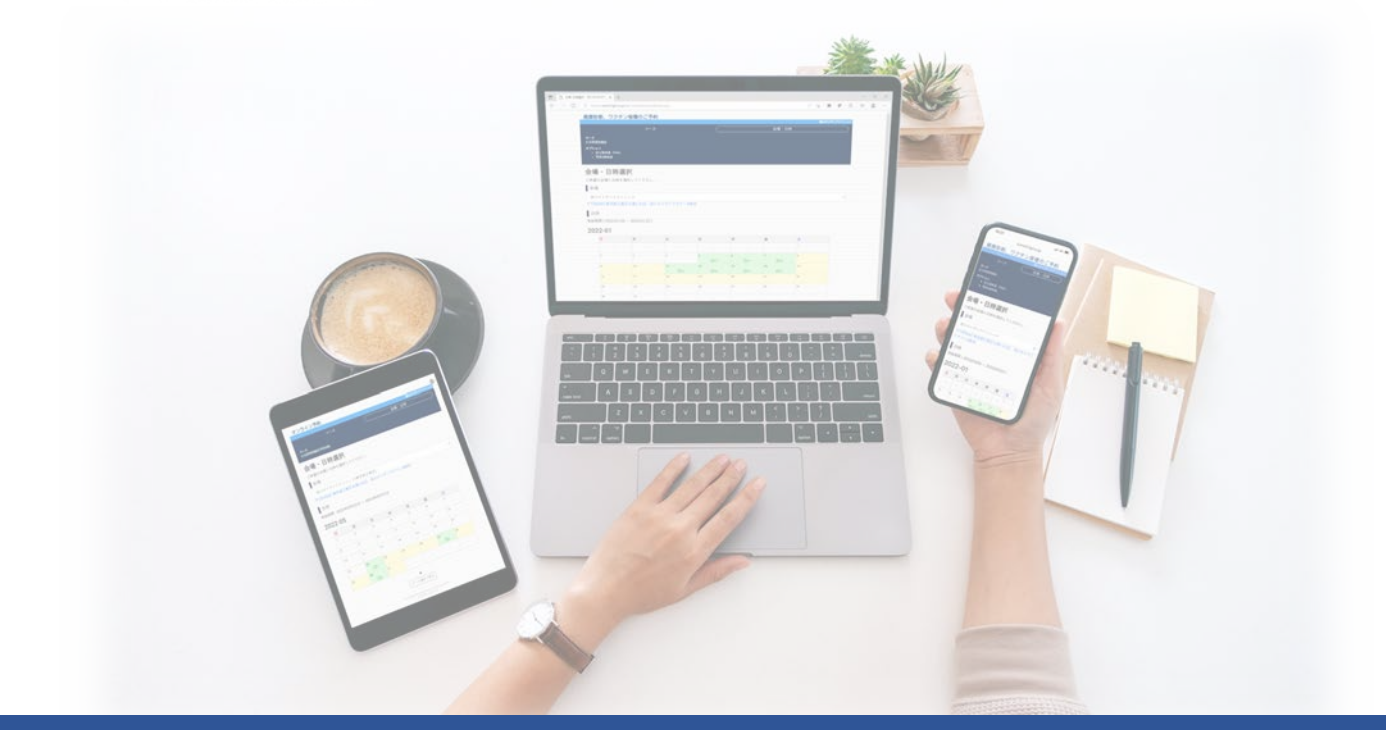

# インフルエンザ予防接種「予約手順」 フジクラ健康保険組合

https://www2.fgcl.or.jp/her/

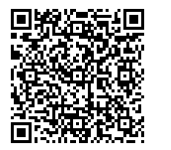

《 🕕 下記に該当される方はご受診できません 》

- \* 37.5℃以上の発熱のある方
- \* 風邪症状(咳、痰、咽頭痛、鼻水)や味覚障害、嗅覚障害の症状がある方

# 1 ワクチンの接種間隔

\* インフルエンザワクチンと新型コロナワクチンの接種間隔に制限はありません。

令和5年9月19日

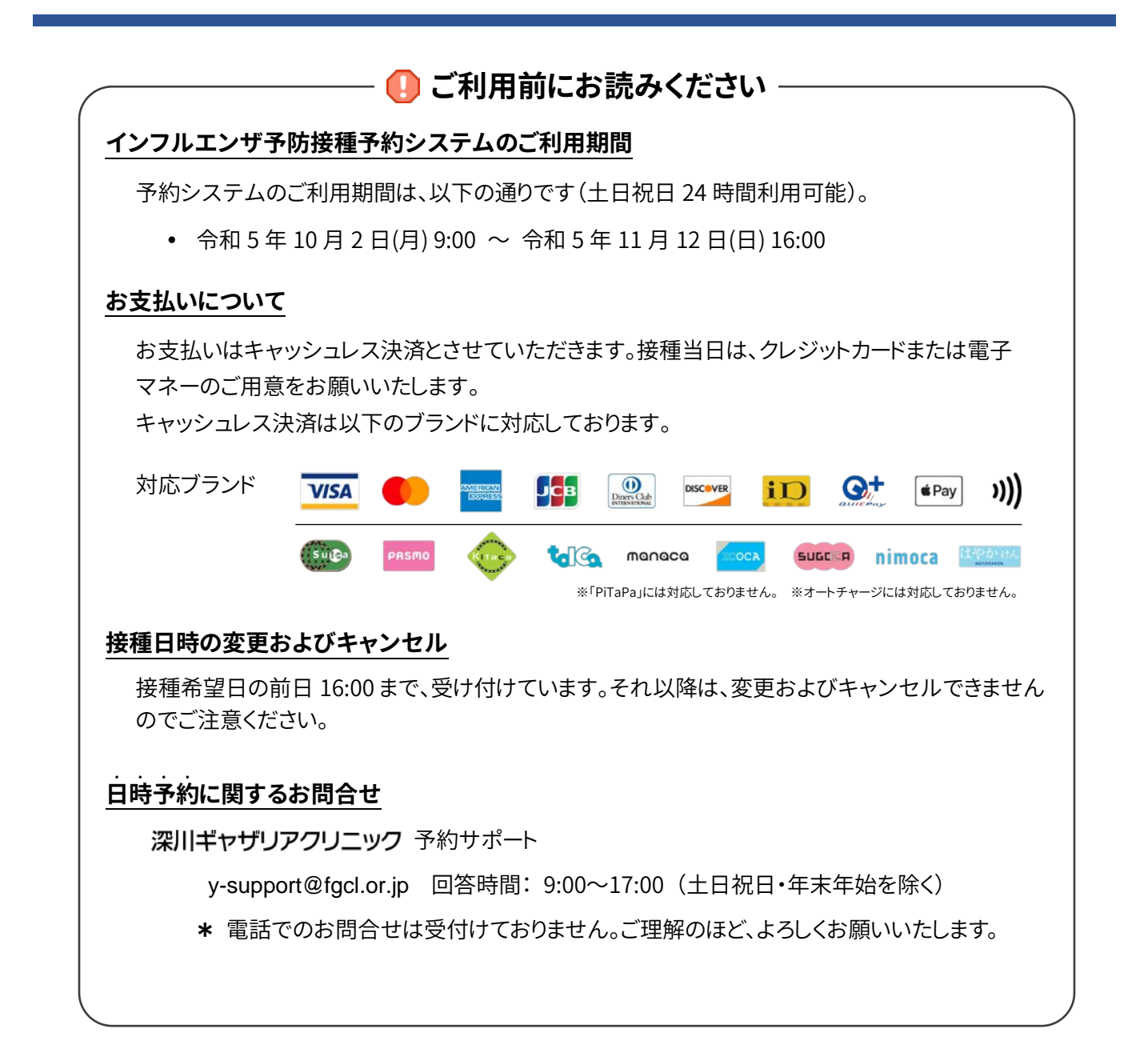

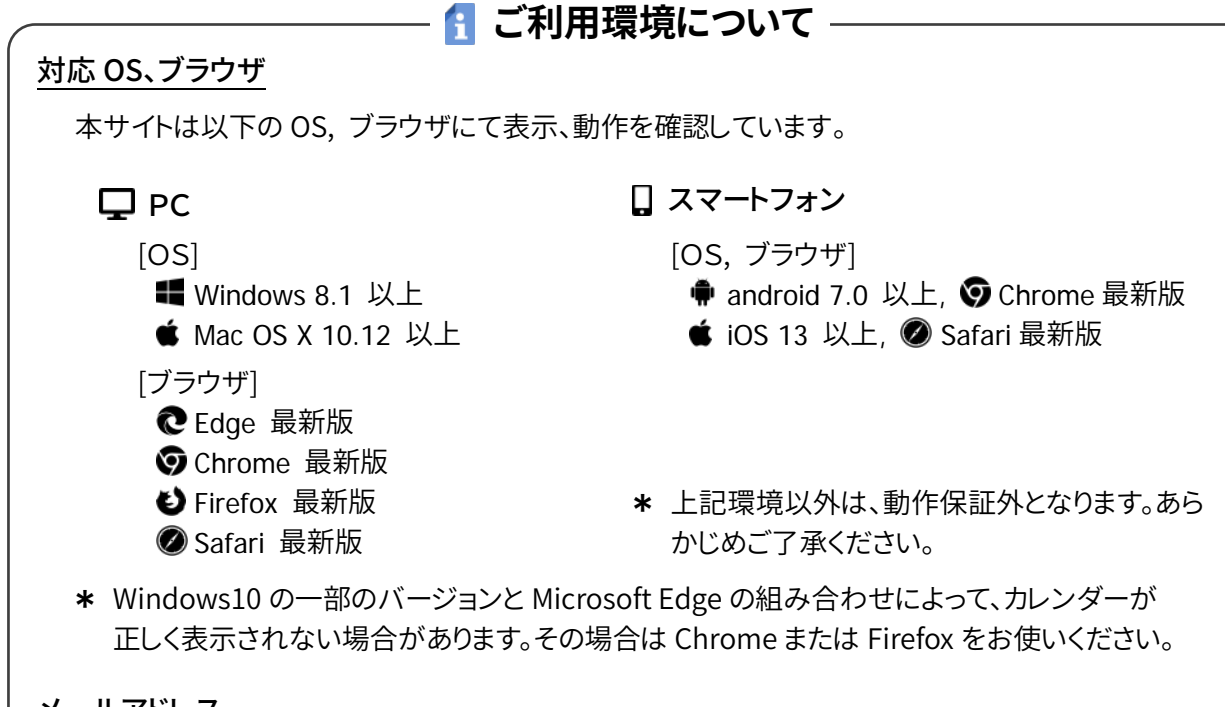

メールアドレス

各種通知メールを受信するメールアドレスに、フリーメールやキャリアメールアドレスをご利用で迷惑メール対策のドメイン指定受信を設定していると

- メールが受信できない
- メールが迷惑メールに分類される

場合があります。<no-reply@fgcl.or.jp> からのメールを受信できるよう設定してください。

ドメイン指定の解除方法や受信設定について詳しくは、お使いのメールソフト及び携帯電話会社へお問い合わせください。

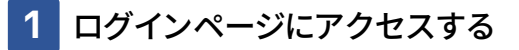

Web ブラウザを起動し、下記 URL にアクセスするとログインページを表示します。

https://www2.fgcl.or.jp/her/

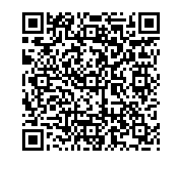

#### 2 予約システムにログインする

ログインに必要な各情報を、半角英数字で入力し「ログイン」をクリックします。

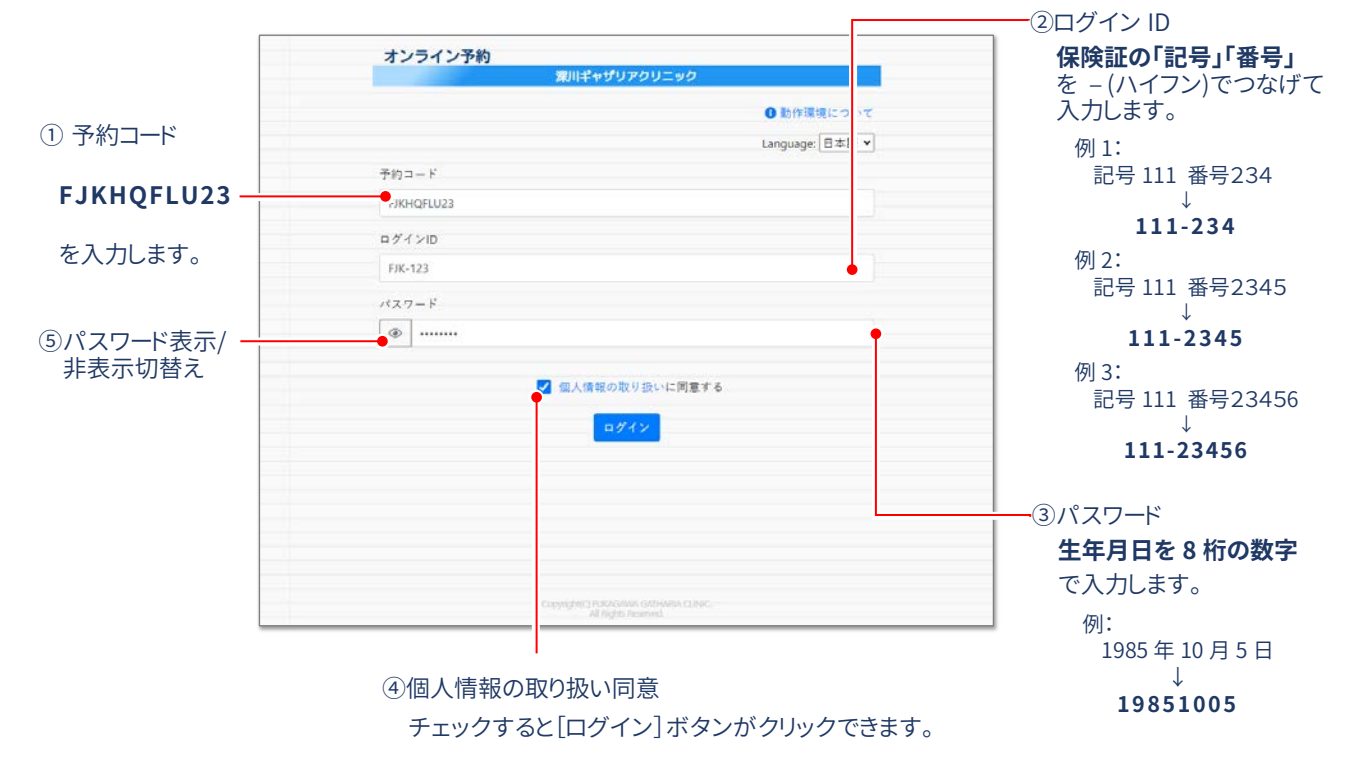

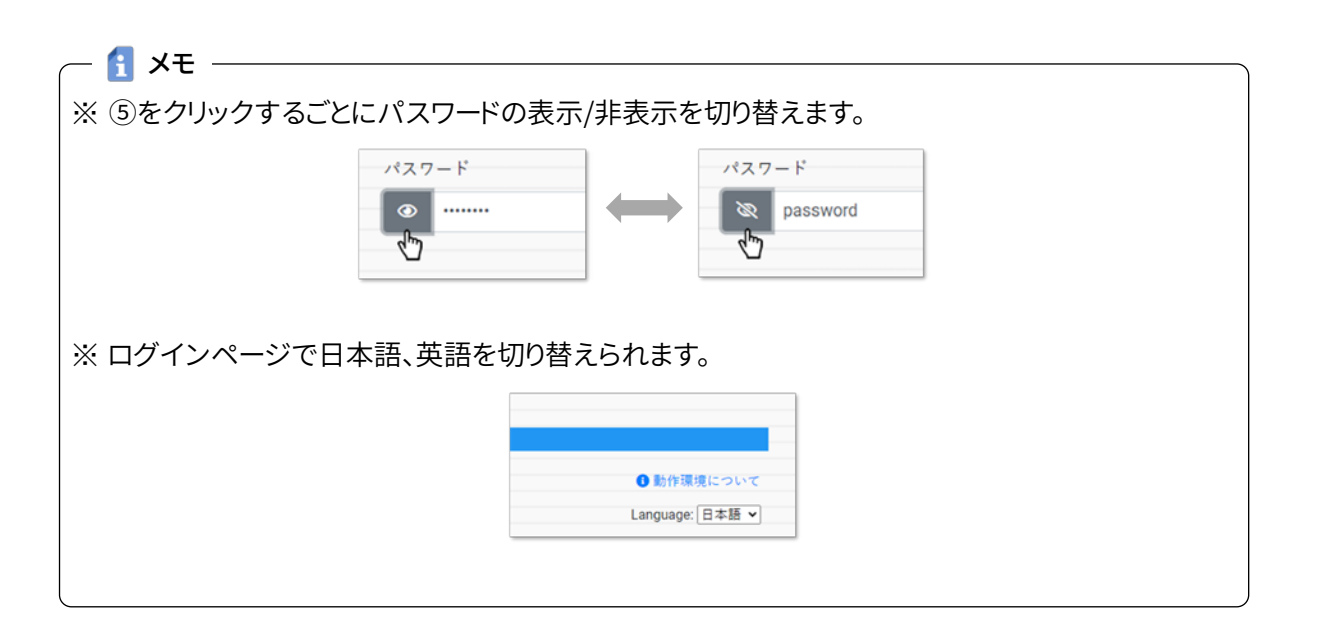

3 予約に関する情報を確認する

ログインするとメールアドレスを入力するフォーム、および予約に関するご注意を表示します。

メールアドレス: "予約完了"や"7日前のお知らせ"、"1日前のお知らせ"などの 送信先メールアドレスを入力します。入力は任意です。

|                      | +*,= /*, <b>2</b> %                                                                                                    | - |        |
|----------------------|----------------------------------------------------------------------------------------------------|---|--------|
|                      | オンライン予約                                                                                                    | × |        |
| ②予診票ダウンロード           | <ul> <li>※ Notation         2023年10月02日(月)09:00 ~ 2022年11月12日(土)16:00     </li> <li>※ 予約内容について         注意を確認、フジクラ本社2階 002会講室です。         ご記入の上、接種当日にお持ちください。         ① 予給案(日本語)         ① 予給案(日本語)         ① 予給取(100 existionnaire (English)         ※ おとびいほキャッシュレス決測になります。     </li> <li>⑦ 予約日時について         ※ 妊娠中の方は、主治際に相談の上お申込みください。         ※ 予約日時の変更は、接種希望日の前日16:00まで可能です。         ※ 当日は予約日時を変更できません。キャンセル扱いとなりますのでご注意ください。         ※         ※         ※         ※         ※         ※         ※         ※         ※         ※         ※         ※         ※         ※         ※         ※         ※         ※         ※         ※         ※         ※         ※         ※         ※         ※         ※         ※         ※         ※         ※         ※         ※         ※         ※         ※         ※         ※         ※         ※         ※         ※         ※         ※         ※         ※         ※         ※         ※         ※         ※         ※         ※         ※         ※         ※         ※         ※         ※         ※         ※         ※         ※         ※         ※         ※         ※         ※         ※         ※         ※         ※         ※         ※         ※         ※         ※         ※         ※         ※         ※         ※         ※         ※         ※         ※         ※         ※         ※         ※</li></ul> |   | 一①予約期間 |
|                      | 各 個人情報登録                                                                                                    |   |        |
|                      | ■ お名前                                                                                                    |   |        |
|                      | 室司蔵 伊知郎                                                                                                    |   |        |
|                      | <ul> <li>カナ</li> </ul>                                                                                                    |   |        |
|                      | フジクラ イチロウ                                                                                                    |   |        |
|                      | ■メールアドレス                                                                                                    |   |        |
| ③メールアドレス ——<br>任意で入力 |                                                                                                    |   |        |
|                      | ● 江府 (文彰示、始末寺送四元)                                                                                                    |   |        |

4 予診票をダウンロードする

②予診票ダウンロードをクリックし、予診票の PDF をダウンロードします。

🕕 事前に予診票をダウンロード、ご記入の上、必ず接種当日にご持参ください。

他の注意事項をお読みになり「確認して予約をはじめる」をクリックします。

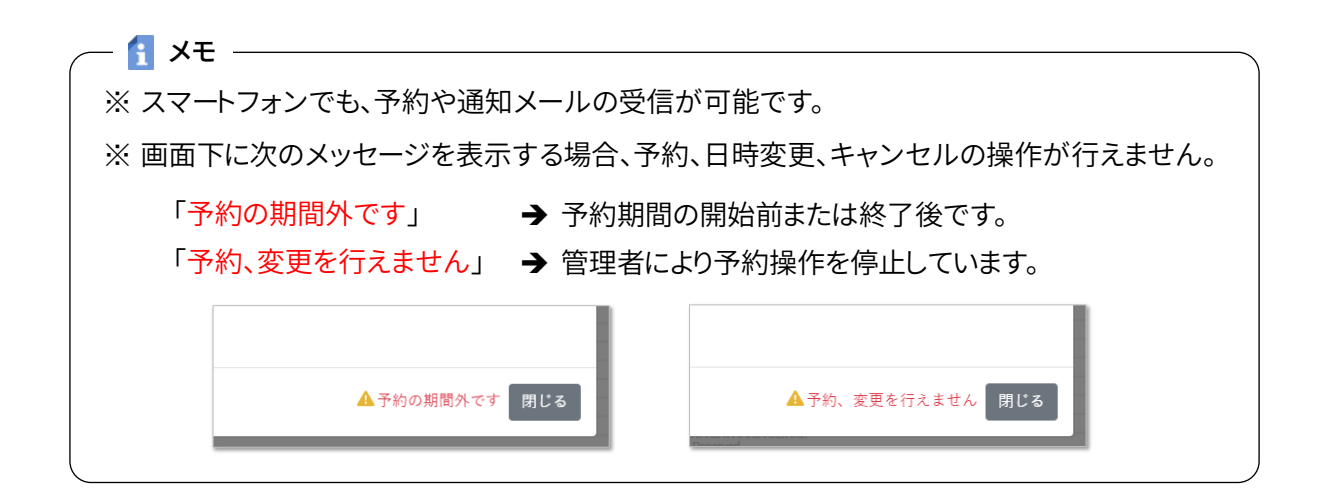

## 5 コースを確認する

コースは[インフルエンザ予防接種]のみで変更できません。コースを確認後、[会場・日時選択へ]をク リックします。

|      | オンライン予約               |                                                      | 2010-9 <sup>1</sup> | @      |
|------|-----------------------|------------------------------------------------------|---------------------|--------|
|      | с — с                 | t (                                                  | 会場・日時               | (79-79 |
|      | コース選択<br>コースとオプションを選択 | します                                                  |                     |        |
| ①コース | ▲コース<br>インフルエンザ予防接種   |                                                      |                     | •      |
|      |                       |                                                      |                     |        |
|      |                       |                                                      |                     |        |
|      |                       |                                                      |                     |        |
|      |                       |                                                      |                     |        |
|      |                       | 会場・日時選択へ                                             |                     |        |
|      |                       | ログアウト                                                |                     |        |
|      |                       |                                                      |                     |        |
|      |                       | Copyrighted FUKADAMA GATHARM<br>All Rights Reserved. | A CINIC.            |        |

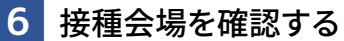

接種会場は「フジクラ本社2階 002 会議室」のみです。

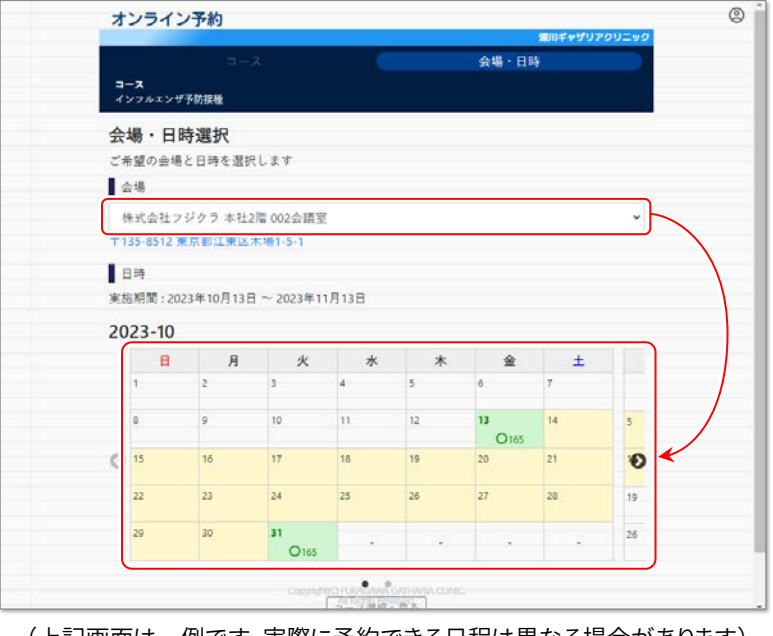

(上記画面は一例です。実際に予約できる日程は異なる場合があります)

#### 7 健診日時を選択する

予約可能な日に、"〇"と予約可能人数をカレンダーに表示しています。希望する接種日を選択します。

| 숲  | 場・日                        | 時選択       |            |       |    |            |    |    |
|----|----------------------------|-----------|------------|-------|----|------------|----|----|
| 3  | 希望の会社                      | 場と日時を選    | 択します       |       |    |            |    |    |
| 1  | 企場                         |           |            |       |    |            |    |    |
| Ē  | 朱式会社                       | フジクラ 本社   | 12階 002会議室 |       |    |            |    | ~  |
| Ŧ  | 35-8512                    | 東京都江東日    | 区木場1-5-1   |       |    |            |    |    |
| 実) | <sup>密期間:2</sup><br>)23-10 | 023年10月13 | 8日~2023年11 | 1月13日 |    |            |    |    |
| ſ  | 8                          | 月         | 火          | 水     | *  | 金          | ±  |    |
|    | 1                          | 2         | a          | 4     | 5  | 6          | 7  |    |
|    | 8                          | 9         | 10         | 11    | 12 | 13<br>O165 | 14 | 5  |
|    | 10                         | 16        | 17         | 18    | 19 | 20         | 21 | 1) |
| () | 15                         |           | 2.4        | 25    | 26 | 27         | 28 | 1  |
| 4  | 22                         | 23        |            |       |    |            |    |    |
| (  | 22                         | 23<br>30  | 31         | 1.1   |    |            |    | 2  |

選択した接種日の予約可能な時間と人数が表示されます。時間をクリックすると、予約内容の確認画面 へ移動します。日程を変更する場合は、[日付を選びなおす]をクリックしてください。

| 会場・日                | 希望する健診時間を選択してください。       | 1 - E |    |
|---------------------|--------------------------|-------|----|
| ご希望の会場              | 会場:株式会社 フジクラ 太社2階 002会議室 |       |    |
| 会場                  | 予約日:2023年10月13日          |       |    |
| 株式会社7<br>〒135-85123 | 10:00 (9名予約可)            |       | ँ  |
| 日時                  | 10:15 (9名予約可)            |       |    |
| 和施期間:20             | 10:30 (9名予約可)            |       |    |
| 2023-10             | 10:45 (9名千約可)            | +     |    |
| 1                   | 11:00 (10名子約可)           |       |    |
| 8                   | 11:15 (10名子約可)           |       | 5  |
| 3 15                | 13:00 (10名子約可)           |       | e  |
| 22                  | 13:15 (9名予約可)            |       | 19 |
| 29                  | 13:30 (9名子約可)            | *     | 26 |
|                     | 13:45 (9名予约可)            |       |    |

※予約可能な日時は、予約状況によって異なります。

- 🚹 メモ —

#### 8 予約内容を確認する

画面内の"お客様情報"、"予約情報"を確認し、修正がない場合は[予約決定]ボタンをクリックします。 予約日時を変更する場合は、[日時選択へ戻る]をクリックしてください。

| オンライン予約    |                                     |       |
|------------|-------------------------------------|-------|
|            | 常用ギャザリア                             | 99290 |
| *          |                                     |       |
| 予約内容の確認    |                                     |       |
| 以下の内容でよろしに | fれば「予約決定」ボタンをクリックしてください             |       |
| お客様情報      |                                     |       |
| 氏名         | 富司藏 伊知郎                             |       |
| フリガナ       | フジクラ イチロウ                           |       |
| 性別         | 男性                                  |       |
| 年齡         | 33 歳                                |       |
| 所属①        | 株式会社フジクラ                            |       |
| 所属②        | 本社デモ                                |       |
| メールアドレス    | γ-support@fgcl.or.jp                |       |
| 送付先住所      | (未入力)                               |       |
| 電話番号       | (未入力)                               |       |
| 保険証記号 - 番号 | (未入力)                               |       |
| 予約情報       |                                     |       |
| コース        | インフルエンザ予防接種                         |       |
| オプション      | 選択したオプションにOを表示します                   |       |
| 予約日        | 2023年10月13日                         |       |
| 開始時刻       | 10:00                               |       |
| 会場         | 株式会社フジクラ 本社2階 002会議室                |       |
|            |                                     |       |
|            | 日時選択へ戻る 予約決定                        |       |
|            |                                     |       |
|            |                                     |       |
|            | Copyrightt: UCASIMAN CATHARIA C MC. |       |
|            |                                     |       |
|            |                                     |       |
|            |                                     |       |
|            |                                     |       |
|            | ①予約決定                               |       |
|            |                                     |       |

## 9 確定した予約を確認する

予約が完了すると以下の画面を表示します。

| 1 2 3 1 2 3 4 3               |          | 意用ギャザリアクリニッ |
|-------------------------------|----------|-------------|
|                               |          |             |
| 馬谷中マ                          |          |             |
| ×1970 J                       |          |             |
| 予約を受け付けました                    |          |             |
| お客様情報                         |          |             |
| 氏名<br>富司藏 伊知郎                 |          |             |
| フリガナ                          |          |             |
| フジクラ イチロウ                     |          |             |
| 性別                            |          |             |
| 男性                            |          |             |
| 年齢                            |          |             |
| 32 成                          |          |             |
| 部署名称①                         |          |             |
| 株式会社フジクラ                      |          |             |
| 部署名称(2)                       |          |             |
| 本任アモ                          |          |             |
| メールアトレス<br>wsupport@faclor in |          |             |
| 学会pportengeto.jp<br>举付先在版     |          |             |
| (未入力)                         |          |             |
|                               |          |             |
| 予約情報                          |          |             |
| 5-2                           |          |             |
| インフルエンザ予防接種                   |          |             |
| オプション                         |          |             |
| 予約日                           |          |             |
| 2022年11月02日                   |          |             |
| 開始時刻                          |          |             |
| 10:00                         |          |             |
| 健康診断会場                        |          |             |
| フジクラ本社2階 002会講室               |          |             |
|                               |          |             |
|                               | 印刷 ログアウト |             |
|                               |          |             |
|                               |          |             |

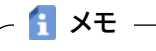

※ メールアドレスを登録した場合は、受付完了のお知らせメールを送付します。

※ [印刷] ボタンをクリックすると予約内容を印刷できます。メールアドレスを入力せずに予約を登録した場合は、上記の画面を印刷してください。

# 10 予約をキャンセルまたは変更する

予約のキャンセル、変更は、予約日の前日 16:00 まで受け付けています。
それ以降は、変更およびキャンセルできませんのでご注意ください。

すでに予約が完了している状態で本システムにログイン(手順1~3)すると、以下の画面を表示します。 画面下部の[予約キャンセル]で予約の取り消しが、[予約内容の変更]で予約日時が変更できます。

|              | 潤川ギャザリアクリニック                                           |
|--------------|--------------------------------------------------------|
|              |                                                        |
| 予約内容の確認      | 2                                                      |
| お客様情報        |                                                        |
| 氏名           | 富司藏 伊知郎                                                |
| フリガナ         | フジクラ イチロウ                                              |
| 性別           | 男性                                                     |
| 年齢           | 33 成                                                   |
| 所属①          | 株式会社フジクラ                                               |
| 所属②          | 本社デモ                                                   |
| メールアドレス      | y-support@fgcl.or.jp                                   |
| 送付先住所        | (未入力)                                                  |
| 電話番号         | (未入力)                                                  |
| 保険証記号 - 番号   | (未入力)                                                  |
| 予約情報         |                                                        |
| 3-2          | インフルエンザ予防接種                                            |
| オプション<br>予約日 | 選択したオプションにOを表示します<br>2023年10月13日                       |
| 開始時刻         | 10:00                                                  |
| 会場           | 株式会社フジクラ 本社2階 002会課室                                   |
|              | 予約内容の変更       予約次定       ログアクト                         |
|              | pyrights Frankisken och väller<br>All Rights Reserved. |
| ①予約          | キャンセル  ②予約内容の変更                                        |

11 予約をキャンセルする

予約のキャンセル、変更は、予約日の前日 16:00 まで受け付けています。
それ以降は、変更およびキャンセルできませんのでご注意ください。

キャンセルを確認するメッセージが表示され、[OK]をクリックするとキャンセルを完了します。

| 1. 40.1. 3.EL AN M | www2.fgcl.or.jp の内容                                                |     |
|--------------------|--------------------------------------------------------------------|-----|
| お客様情報              | 金様されている予約をキャンセルします。                                                |     |
| 氏名                 | ※変更されている場合、表示内容とは異なります。<br>トスレンデオやク                                |     |
| フリガナ               | +50/(9//)                                                          |     |
| 性別                 | <b>のK</b> キャンセル                                                    |     |
| 年齢                 | 33 歳                                                               |     |
| 所属①                | 株式会社フジクラ                                                           | - 1 |
| 所属②                | 本社デモ                                                               |     |
| メールアドレス            | y-support@fgcl.or.jp                                               |     |
| 送付先住所              | (未入力)                                                              | -   |
| 電話番号               | (未入力)                                                              |     |
| 保険証記号 - 番          | 号 (未入力)                                                            |     |
| 予約情報               |                                                                    |     |
| コース                | インフルエンザ予防接種                                                        | - 1 |
| オプション<br>予約日       | 選択したオプションに06表示します<br>2023年10月13日                                   |     |
| 開始時刻               | 10:00                                                              |     |
| 会場                 | 株式会社フジクラ 本社2階 002会議室                                               | -   |
|                    | 予約キャンセル<br>予約内容の変更<br>予約決定                                         |     |
|                    | ログアウト                                                              |     |
|                    | Copyright(C) PUKACelivia GuiTH/Real CUPIC,<br>All Rights Reserved. |     |

|           |                      | 東川ギャザリアクリニック |
|-----------|----------------------|--------------|
|           |                      |              |
| 防災中マ      |                      |              |
| 取消元 J     |                      |              |
| 予約をキャンセルし | ました                  |              |
| お客様情報     |                      |              |
| 氏名        | 富司藏 伊知郎              |              |
| フリガナ      | フジクラ イチロウ            |              |
| 性別        | 男性                   |              |
| 年齢        | 33 歳                 |              |
| 所属①       | 株式会社フジクラ             |              |
| 所屬②       | 本社デモ                 |              |
| メールアドレス   | y-support@fgcl.or.jp |              |
| 送付先住所     | (未入力)                |              |
| 電話番号      | (未入力)                |              |
| 保险证护员,希号  | (まえカ)                |              |

- 🚹 XE —

※ メールアドレスを登録した場合は、取消完了のお知らせメールを送付します。

## 12 予約日時を変更する

① 予約のキャンセル、変更は、予約日の前日 16:00 まで受け付けています。 それ以降は、変更およびキャンセルできませんのでご注意ください。

[登録内容の変更]ボタンをクリックすると、コース選択画面へ移動します。コース選択(手順 5)から 予約日時を変更してください。

| オンライン予約         |                           |       | Q            |
|-----------------|---------------------------|-------|--------------|
| ⊐-⊼             |                           | 会場・日時 | 01++90790_99 |
| コース選択           |                           |       |              |
| コースとオプションを選択します |                           |       |              |
| コース             |                           |       |              |
| インフルエンザ予防接種     |                           |       | *            |
|                 |                           |       |              |
|                 |                           |       |              |
|                 |                           |       |              |
|                 |                           |       |              |
|                 |                           |       |              |
|                 |                           |       |              |
|                 |                           |       |              |
|                 |                           |       |              |
|                 |                           |       |              |
| _               |                           |       |              |
| 4               | 場・日時選択へ                   |       |              |
|                 | ログアウト                     |       |              |
|                 |                           |       |              |
|                 |                           |       |              |
| Copyright(C     | FUKADAWA GATHARIA CLINIC. |       |              |

予約日時を選択すると、予約内容確認へ戻ります。変更後の予約内容を確認したら、[予約決定]をクリックして変更内容を確定します。

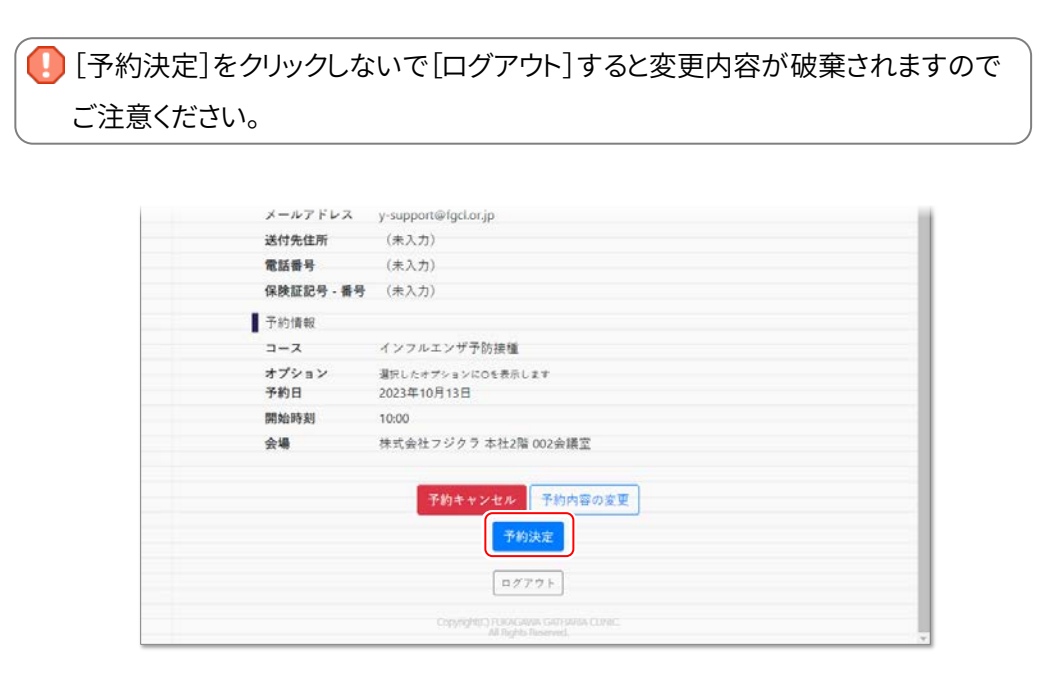